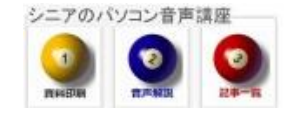

## はじめての (Windows8)

Windows8 はタッチパネルでの操作性を考え、操作手順を大きく変更しました。キーボードからの操作が中心のノートパソコンやデスクトップパソコンでは、これが悩ましいところです。

タブレット端末とデスクトップPCやノートPCで同じ操作という発想に無理があるのかも知れません、 家電メーカーの発売するノート等には従来のデスクトップ表示のものが出現するかもしれませんね。

## 1. タイル表示とデスクトップ表示

スタート画面では、タイルと呼ばれるメニュ ーが並びます。従来の使い慣れたデスクトップ 画面を出すには、ウインドウボタンをクリック します。(場合によっては Window ボタン+D)

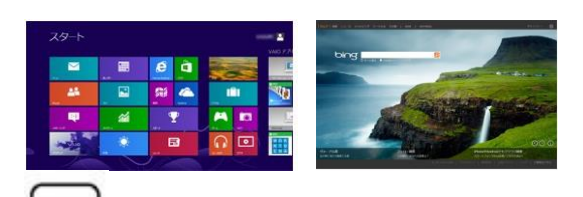

.

2. チャーム

左下にあったスタートボタンがありません、 右上隅または右下隅にマウスポインタを当て た時に右側に表示されるのが「チャーム」と呼 ばれるツールバーです。

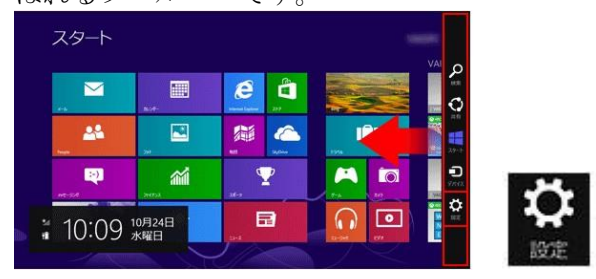

## 3. 起動と終了

起動は電源ボタンから行います、初期画面が 出たら、画面をクリックまたはどれかキーを押 します。

終了は上記2のチャームから設定>シャットダ ウンです。 Alt+F4 でも終了画面が出ます。 終了は「電源ボタン」でという人もいます。 4. コントロールパネル・マイコンピュータ
チャーム>設定>コントロールパネルです
Windows ボタン+X キー からも

選べます

デスクトップの個人設定で使いやすくする。 デスクトップ画面で右クリックして、個人設定 >デスクトップアイコンでは既定値がゴミ箱 だけになっていますが、コントロールパネルと マイコンピュータには レ を入れてデスク トップに表示させましょう)

- 5. エクスプローラ パソコン内のファイル操作に使うエクスプ ローラは、タイル表示の中にあります。
- 6. Windows7 同様にスタートボタンを使いたい 個人向けにフリーソフトで「Clasic Shell」 というソフトが提供されているようです。
- 7. お薦めの操作は
  - ウインドウボタンを使いこなす
    - デスクトップにコントロールパネルとマイコンピュータのショートカットアイコンを作る
  - 終了は電源ボタンで行う(コントロール パネル>電源オプションで電源ボタン を押したときの操作をシャットダウン にしておく)